## Seamless and Secure Access (SSA) Manual Configuration Guide For Windows 8/8.1

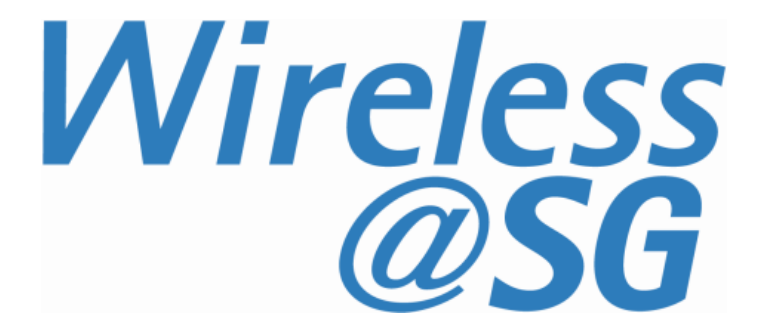

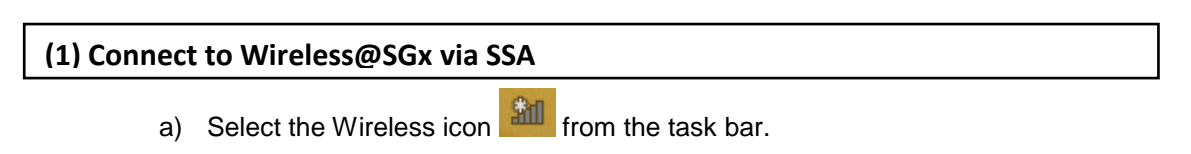

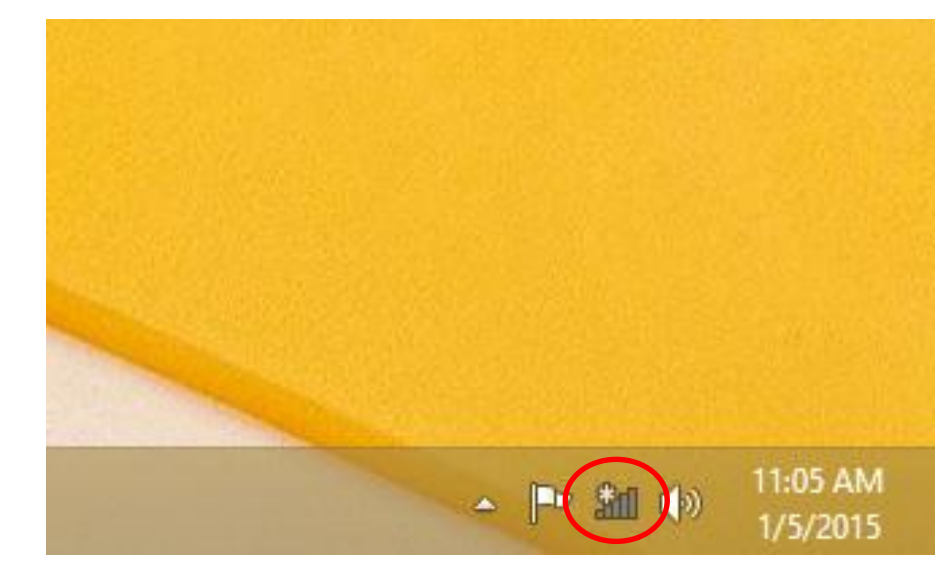

b) Select "Wireless@SGx" as shown and check on the option "Connect automatically" followed by "Connect".

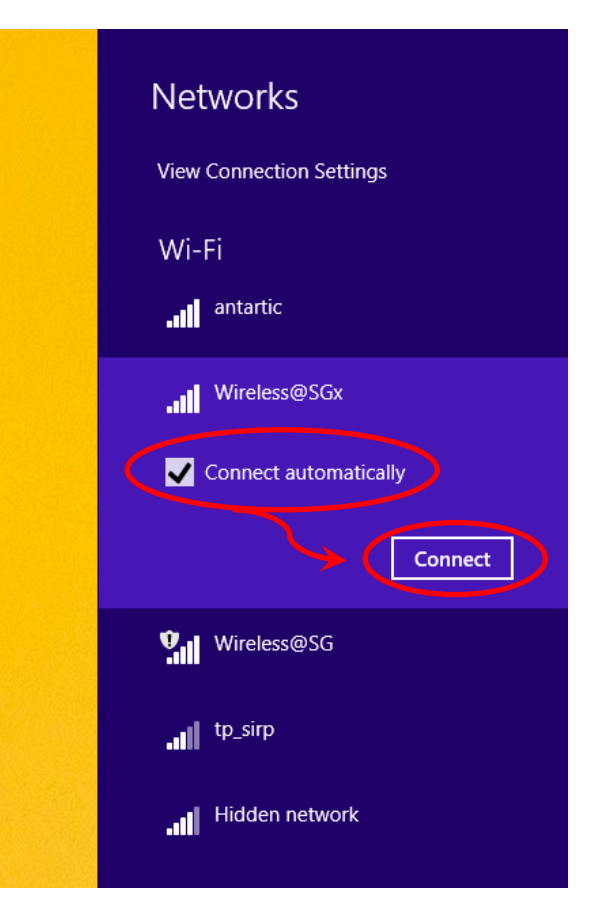

c) When prompted for, key in your personal Wireless@SG user name followed by the @domain formart and password and click on "**OK**".

| Networks<br>Mireless@SGx<br>Enter your user name and password |
|---------------------------------------------------------------|
| User name                                                     |
| Password                                                      |
| OK Cancel                                                     |
|                                                               |
| Networks                                                      |
| II Wireless@SGx                                               |
| Enter your user name and password                             |
| vvireiess@SG account                                          |
|                                                               |
| OK Cancel                                                     |

d) When prompted, select "Connect" to continue to accept the certificate.

| Networks                                                                                                    |
|----------------------------------------------------------------------------------------------------|
| Wireless@SGx                                                                                                    |
| Continue connecting?                                                                                                    |
| If you expect to find Wireless@SGx in<br>this location, go ahead and connect.<br>Otherwise, it may be a different<br>network with the same name. |
| Show certificate details                                                                                                    |
| Connect Don't connect                                                                                                    |
|                                                                                                    |

e) When successfully connected, it will show that Wireless@SGx is connected.

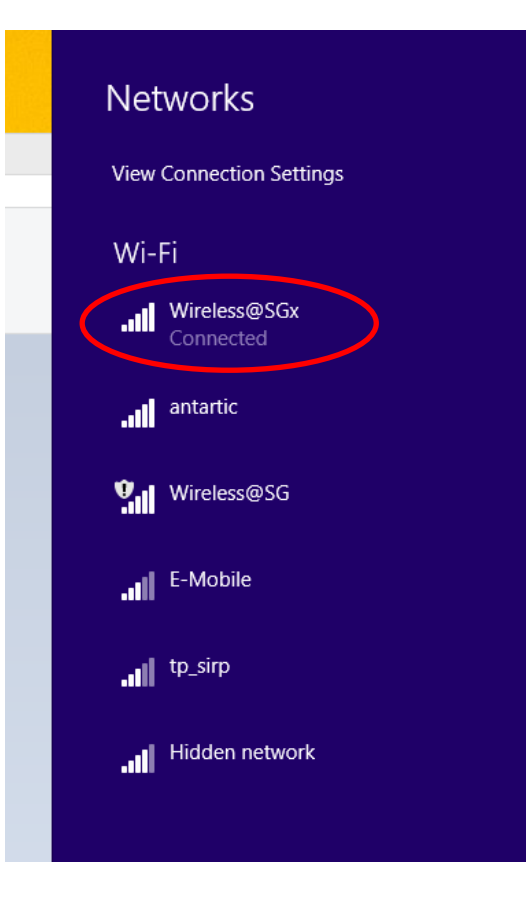

## (2) Uninstall Wireless@SGx SSA profile

a) Select the Wireless icon different from the task bar.

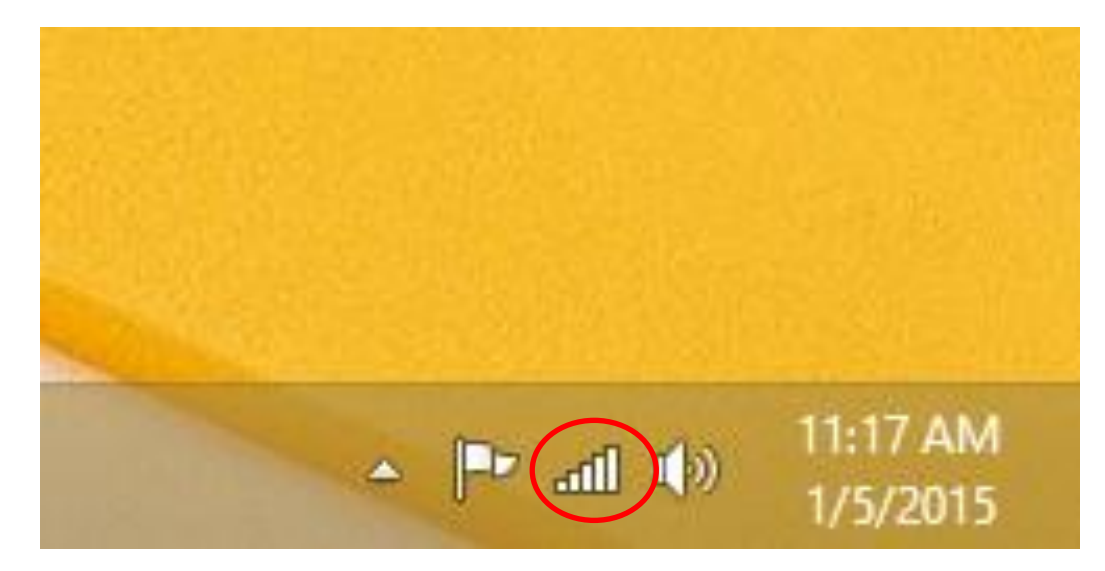

b) Simply right-click on Wireless@SGx and select "Forget this network"

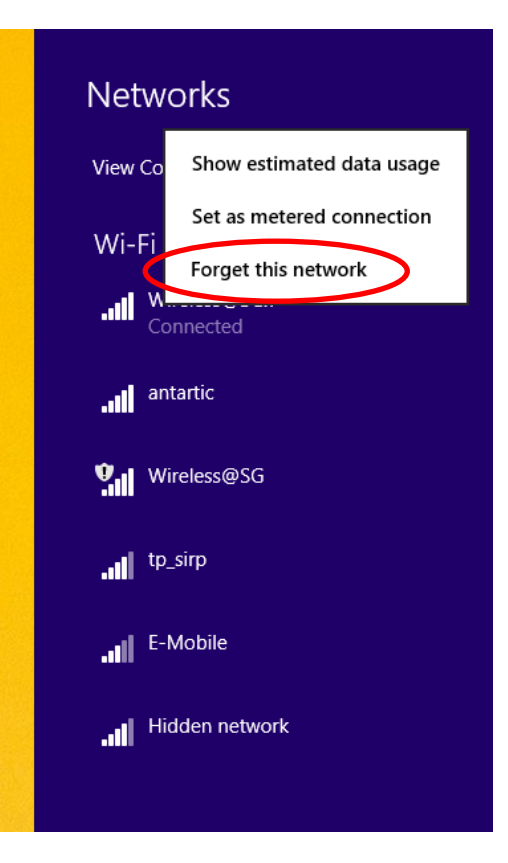

c) Once the profile is successfully removed, your device will not be connected to Wireless@SGx anymore.

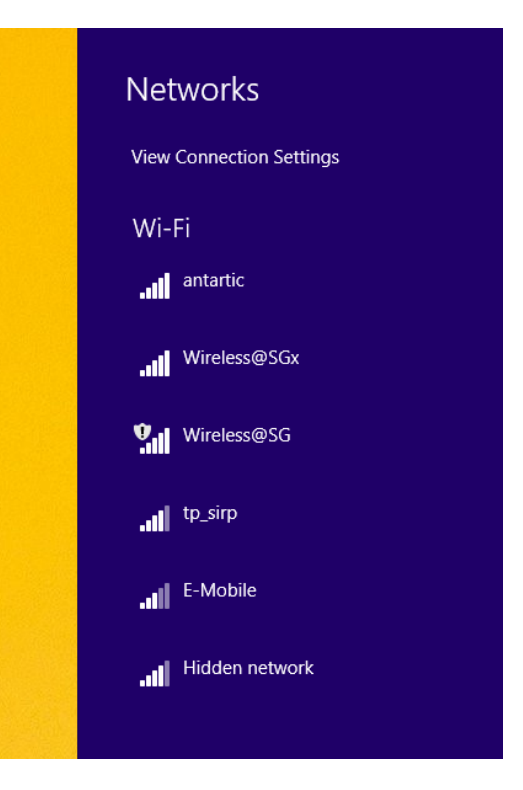